## **EXTERNAL GUIDE**

# HOW TO COMPLETE AND SUBMIT YOUR COUNTRY BY COUNTRY INFORMATION

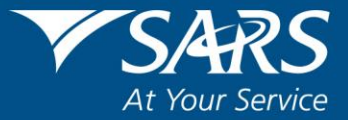

## TABLE OF CONTENTS

| 1                                                                                                    | PURPOSE                                                                                                    | . 3                                                        |
|----------------------------------------------------------------------------------------------------|----------------------------------------------------------------------------------------------------|------------------------------------------------------------|
| 2                                                                                                    | INTRODUCTION                                                                                                    | . 3                                                        |
| 3                                                                                                    | THE CBC INFORMATION SUBMISSION                                                                                                    | . 4                                                        |
| 3.1                                                                                                    | DETERMINE WHETHER THE MULTINATIONAL ENTITY MUST SUBMIT THE CBC INFORMATION                                                                                                    | .4                                                         |
| 3.2<br>3.3<br>3.4                                                                                          | COMPLETE THE CBC REPORT, THE MASTER AND LOCAL FILE<br>SUBMIT CBC01 FORM, MASTER AND LOCAL FILE TO SARS<br>DETERMINE WHETHER THE DOCUMENTS WERE SUBMITTED SUCCESSFULLY                                                                                                    | .4<br>.5<br>.5                                             |
| 4                                                                                                    | HOW TO COMPLETE THE CBC01 FORM                                                                                                    | . 5                                                        |
| 4.1<br>4.2<br>4.3<br>4.4<br>4.5<br>4.5.1<br>4.5.2<br>4.5.3<br>4.6<br>4.6.1<br>4.6.2<br>4.7<br>4.7.1<br>4.8 | REPORTING ENTITY<br>CONTACT PERSON<br>ADDRESS<br>SELECTION FOR TAX JURISDICTION.<br>CBC REPORT<br>Summary<br>Revenue<br>Selection for Constituent Entities<br>CONSTITUENT ENTITY<br>Address<br>Business Activities<br>DURL INFORMATION<br>Other information<br>DECLARATION | .6.7<br>.7.8<br>.9.9<br>10.9<br>10<br>10<br>11<br>12<br>12 |
| 5                                                                                                    | HOW TO SUBMIT THE CBC REPORT                                                                                                    | 13                                                         |
| 6                                                                                                    | HOW TO SUBMIT THE MASTER AND LOCAL FILE                                                                                                    | 18                                                         |
| 7                                                                                                    | HOW TO REQUEST A CORRECTION OF THE SUBMITTED CBC01<br>FORM, MASTER FILE AND OR LOCAL FILE                                                                                                    | 22                                                         |
| 7.1                                                                                                    | COMMUNICATION FROM SARS                                                                                                    | 27                                                         |
| 8                                                                                                    | CROSS REFERENCES                                                                                                    | 29                                                         |
| 9                                                                                                    | DEFINITIONS AND ACRONYMS                                                                                                    | 29                                                         |

## 1 PURPOSE

- This guide in its design, development, implementation and review phases is guided and underpinned by the SARS values, code of conduct and the applicable legislation. Should any aspect of this guide be in conflict with the applicable legislation the legislation will take precedence.
- The purpose of this guide is to describe the Country by Country information requirements and also describe how to submit the CBC report and/or master file and or local files via eFiling. This guide is structured as follows:
  - Clarify the CBC information and declaration process;
  - How to complete the CBC01 form;
  - How to submit the CBC01 form together with the master and local files;
  - How to submit the master and local file; and
  - How to request a correction of your submitted CBC01 form and/or master and/or local file.

## 2 INTRODUCTION

- The definition of "International Tax Standard" has been amended in section 1 of the Tax Administration Act (TAA) to include the Country by Country (CBC) reporting standard of Multinational Enterprises (MNE). The regulations of this has been updated and documented under section 257 of the TAA. This update is as a result of the Action 13 Final Report issued from the OECD/G20 BEPS projects which was published on October 2015.
- The Action 13 Final Report prescribes that all MNE group companies must document their CBC report and submit it to their resident (home) tax administration at specified periods. The CBC report will then be exchanged by the resident (home) tax administration with the foreign tax administration where there is an existing treaty with South Africa.
- MNEs impacted are defined in the South African CBC regulations as having a total consolidated group revenue of more than R10 billion or €750 million. This is applicable when the Ultimate Parent entity submits the CBC report and is a tax resident within South Africa. Also this is applicable when a South African resident Constituent entity must submit the CBC report on behalf of the non-South African tax resident UPE.
- The CBC report submissions must be of the fiscal year preceding the reporting fiscal year. An example of this would be, for the financial year 2017, the MNE must submit financials of the preceding financial year, 2016. Also to note is that the CBC report must be submitted no later than 12 months after the last day of each reporting fiscal year of the MNE group beginning or after 1<sup>st</sup> January 2016.
- All the South African reporting MNE groups that must file the CBC report must also submit a master and/or local file to SARS when required in terms of section 25 of the TAA. These files must be prepared as per the following external Business Requirements Specification (BRS): <u>Country-by-Country and Financial Data Reporting</u> <u>v 2.2.</u> available on the SARS website. This guide will describe how the MNE must submit the CBC report, master files and local files via eFiling to SARS.

## 3 THE CBC INFORMATION SUBMISSION

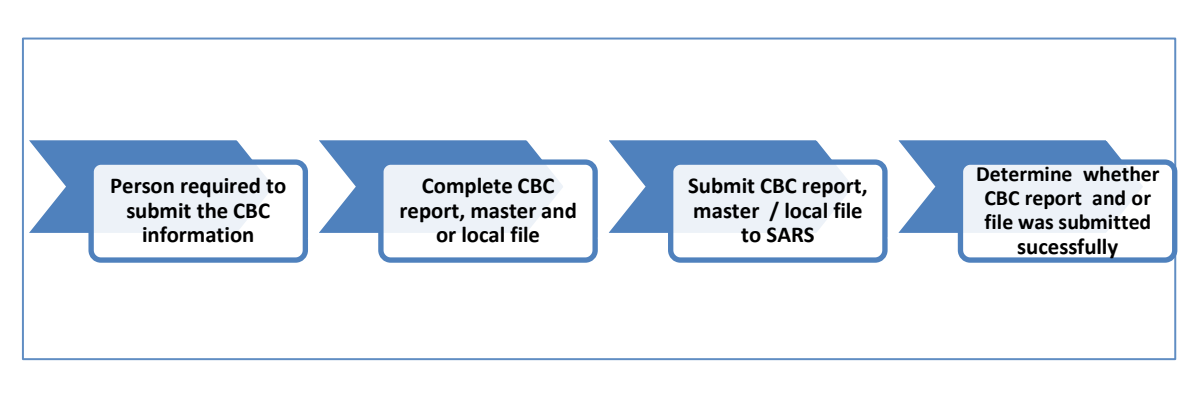

Figure 1: CBC Information Submission Flow

### 3.1 Person required to submit the CBC information

- The following MNEs, according to the South African CBC legislation, must submit the CBC report together with the master and local files:
  - A Reporting Entity (other than a Surrogate Parent Entity) that is a resident must submit a return in the form and containing the information specified in the BRS: CBC and Financial Data Reporting relating to a CBC Report, a master file and a local file.
  - Where a filing obligation exists in terms of paragraph 2 of Article 2 of the Country-by-Country Regulations and the exceptions under paragraph 3 of Article 2 do not apply, a resident that is a Constituent Entity as identified in paragraph 2 of Article 2, must submit a return in the form and containing the information specified in the BRS: CBC and Financial Data Reporting relating to a CBC Report, a master file and a local file.
- If the aggregate of a person's potentially affected transactions for the year of assessment, without offsetting any potentially affected transactions against one another, exceeds or is reasonably expected to exceed R100 million, and that person is a resident, the person must submit a return in the form and containing the information specified in the BRS: CBC and Financial Data Reporting relating to a:
  - Master file, where the ultimate holding company in respect of the Group that the person is a member of is a resident, or where a master file that substantially conforms with Annex I to Chapter V of the OECD Transfer Pricing Guidelines for Multinational Enterprises and Tax Administrations 2017 is prepared by any other entity within the Group that the person is a member of; and
  - Local file.

#### 3.2 Complete the CBC report, the master and local file

• Once the MNE has determined whether it should submit the CBC report, the master and local file, or only the master and local file, the entity must capture the CBC01 form and prepare the files for submission.

EXTERNAL GUIDE HOW TO COMPLETE AND SUBMIT YOUR COUNTRY BY COUNTRY INFORMATION GEN-ENR-01-G07

• The CBC report (CBC01 form) completion must be as per section 4 on this document. The master and local file on the other hand must be prepared as per the external Country by Country BRS available on the SARS website.

### 3.3 Submit CBC01 form, master and local file to SARS

- The submission and declaration process of the CBC information can only be done via eFiling. Once the CBC01 form has been completed, proceed as per section 5 on this document. This section describes how to file/ submit your completed CBC01 return to SARS. To file/ submit the master and local files refer to section 6 on this document.
- A MNE can either submit the CBC01 form together with the master and local file or it can submit the master and local file. It is imperative that the MNE deduces which documents to submit. Refer to section 3.1 on this document for more information on this.
- Should you experience any challenges or queries during the submission process, kindly send an email: <u>Bus\_Sys\_CDSupport@sars.gov.za</u>. Ensure that the subject matter on your email reads: Country by Country.
- Note that the CBC Report must be filed no later than 12 months after the last day of each reporting fiscal year of the MNE Group beginning on or after 1 January 2016.

#### 3.4 Determine whether the documents were submitted successfully

- Once the CBC01 form and/or the documents (master or local files) have been submitted, note the following to determine whether your Country to Country information has been successfully submitted.
  - The representative will receive an email or SMS indicating that the Country by Country information has been submitted successfully.
  - Validations of the master and local files submitted will be done and the conclusions of these will be communicated via a letter which will be sent to the representative profile via eFiling. This letter will be either a rejection letter or an acceptance letter.
    - The representative must take note of the contents of the letter and respond to the rejection letter by re-submitting the master and or local file.
    - The communication on the letter will guide the representative on the requirements from the entity by SARS. Refer to section 7 on this document on how to request for correction of your submitted master and local files.
- For any challenges or queries experienced during this process, kindly send them to the following email address: <u>Bus\_Sys\_CDSupport@sars.gov.za</u>. Ensure that the subject matter on your email reads: Country by Country.

## 4 HOW TO COMPLETE THE CBC01 FORM

• The following section will unpack the CBC01 form and highlight what information is required when completing the form. Kindly complete as suggested on this section.

EXTERNAL GUIDE HOW TO COMPLETE AND SUBMIT YOUR COUNTRY BY COUNTRY INFORMATION GEN-ENR-01-G07

## 4.1 Reporting Entity

| $\checkmark$                | SARS       | Country by Country Report                         | ing (    | CbC)                                                                                                    | Reporting Period<br>(CCYYMMDD) | 8                    | CbC01    |
|-----------------------------|------------|---------------------------------------------------|----------|----------------------------------------------------------------------------------------------------|--------------------------------|----------------------|----------|
| Repon<br>Registered<br>Name | ang Entity |                                                   |          |                                                                                                    |                                |                      | ]        |
| Trading<br>Name             |            |                                                   |          |                                                                                                    |                                |                      | ]        |
| Company<br>Reg No.          |            | 15 Issued by Country                              |          | Tax Ref No.                                                                                                    | 10                             | Issued by<br>Country | ]        |
| No.<br>Reporting<br>Role    | ▼          | Resident Country code<br>(e.g. South Africa = ZA) | ique No. | Country voteo voteo vote | Record Status:                 | Correction D         | Jeletion |

- **Reporting Period:** Complete the reporting fiscal year of the organisation. Note that the end of the fiscal year must be completed in the following format (YYYYMMDD). This field is mandatory for completion.
- **Registered Name:** This field will be pre-populated with the registered name of the organisation.
- **Trading Name:** This field will be pre-populated with the trading name of the organisation.
- **Company Reg No:** This field will be pre-populated with the company registration number of the organisation.
- **Issued by Country:** This field will be pre-populated with the country the company registration number was created.
- **Tax Ref No:** This field will be pre-populated with the tax reference number of the organisation.
- **Issued by Country:** This field will be pre-populated with the country the tax reference number was created.
- **Giin No:** Complete the Giin number of the organisation.
- **Issued by Country:** This field will be pre-populated with the country the Giin number was created.
- **Reporting Role:** Select the reporting role of the organisation from the following options:

Note that this field is mandatory for completion.

#### Ultimate Parent Entity –

A constituent entity of an MNE Group that owns directly or indirectly sufficient interest in one or more other constituent entity. This entity is required to prepare the consolidated financial statements under the accounting principles generally applied in its jurisdiction of tax residence. It would be so required if its equity interests were traded on a public securities exchange in its jurisdiction of tax residence.

#### Surrogate Parent Entity –

 One constituent entity of the MNE Group that has been appointed, as a sole substitute for the Ultimate Parent Entity to file the Country by Country Report in that Constituent Entities jurisdiction of tax residence, on behalf of MNE Group.

#### Local Filing –

 The Local Filing should be selected when the tax jurisdiction of the Reporting Entity has mandated the use of the CBC XML schema for local filing of CBC Reports and if such local filing is required on the basis of the domestic legislation of the jurisdiction of the Reporting Entity.

- **Record Status:** This field is only applicable when the CBC01 form is being revisited for editing purposes per applicable container. Note that it will be un-edible upon the initial completion of the form. To re-edit the information on the **Reporting Entity** container, select one of the following:
  - Correction To correct information completed on this container / section of the form.
  - Deletion To delete information completed on this container section of this form.
- **Unique Number:** This number may / may not be pre-populated. It indicates that the information relates to a specific fiscal year.

#### 4.2 Contact person

| Contact          | Pers | on | Det | ails |  |  |  |  |  |   |       |       |   |  |  |  |   |   |   |  |  |   |        |     |  |  |   |  |  |  |  |    |
|------------------|------|----|-----|------|--|--|--|--|--|---|-------|-------|---|--|--|--|---|---|---|--|--|---|--------|-----|--|--|---|--|--|--|--|----|
| First Names      |      |    |     |      |  |  |  |  |  |   |       |       |   |  |  |  |   |   | Τ |  |  |   |        |     |  |  |   |  |  |  |  | 53 |
| Sumame           |      |    |     |      |  |  |  |  |  |   |       |       |   |  |  |  |   |   |   |  |  |   |        |     |  |  |   |  |  |  |  | 53 |
| Bus Tel No. 1    |      |    |     |      |  |  |  |  |  | В | us Te | l No. | 2 |  |  |  |   |   |   |  |  | ] | Cell N | lo. |  |  | Π |  |  |  |  |    |
| Email<br>Address |      |    |     |      |  |  |  |  |  |   |       |       |   |  |  |  |   |   |   |  |  |   |        |     |  |  |   |  |  |  |  | 53 |
|                  |      |    |     |      |  |  |  |  |  |   |       |       |   |  |  |  | 2 | 7 |   |  |  |   |        |     |  |  |   |  |  |  |  |    |

Note that if any fields within this section are not completed (pre-populated), it is mandatory that they be completed.

- **First Names:** This field will be pre-populated with the representative name of the organisation.
- **Surname:** This field will be pre-populated with the representative surname of the organisation.
- **Bus Tel No.1:** This field will be pre-populated with the business telephone number of the representative of the organisation.
- When editing the communication numbers, kindly note the following:
  - Only numeric values are allowed.
  - No spaces are allowed.
  - use "00" in place of "+"
  - No decimal points are allowed.
- **Bus Tel No.2:** Complete an alternative business telephone number of the representative of the MNE group.
- **Cell No:** Complete the cell number of the representative of the MNE group.
- **Email Address:** Complete the email address of the representative of the MNE group.

#### 4.3 Address

| Address         |   |  |
|-----------------|---|--|
| Address<br>type | T |  |
| Address         |   |  |
|                 |   |  |
|                 |   |  |
|                 |   |  |
|                 |   |  |
| Country Code    |   |  |

EXTERNAL GUIDE HOW TO COMPLETE AND SUBMIT YOUR COUNTRY BY COUNTRY INFORMATION GEN-ENR-01-G07

Note that if fields within this section are not completed (pre-populated), it is mandatory that they be completed.

- Address Type: Select the address type that will be completed on the next question of the MNE group from the following list:
  - Residential
    - Residential address of the MNE Group.
    - Business –

- Business address of the MNE Group.
- Registered Office
  - The registered office of the tax administrator where the MNE Group registered for tax purposes.
- Address: Complete the full address selected on the field "Address type" above.
- **Country Code:** Select the appropriate country related to the completed address above.

#### 4.4 Selection for tax jurisdiction

| Selection for Tax Jurisdiction        | ons |  |  |  |
|---------------------------------------|-----|--|--|--|
| Number of Tax Jurisdictions to report |     |  |  |  |

- **Number of Tax Jurisdictions to report:** Complete the number of tax jurisdictions of the MNE Group. The number of tax jurisdictions to be completed is limited to 249.
- Click on the **tab** button once the relevant number has been entered on the field above.
- Note that this will result to additional sections (containers) being displayed on your CbC01 form. The section / container "CBC Reports" will be displayed multiple times equating to the number entered on the "Number of tax jurisdictions to report" field.
- The following will be required from the MNE for each CBC Report
  - Summary
    - o *Revenues*
  - Constituent Entity
    - o Address
    - Business Activity
- Ensure that all the displayed additional containers / sections "CBC Reports" are completed fully.

## 4.5 CBC Report

| CbC Rep                                                | CbC Reports: «Res Country Code 1>                        |                                  |                                                                                                    |  |  |  |  |  |  |  |  |  |  |
|--------------------------------------------------------|----------------------------------------------------------|----------------------------------|----------------------------------------------------------------------------------------------------|--|--|--|--|--|--|--|--|--|--|
| Currency<br>Code                                       | Resident Country code     (e.g. South Africa = ZA)     ▼ |                                  | Unique No. x00000xx00000000 Record Status: Correction Deletion                                                                                                    |  |  |  |  |  |  |  |  |  |  |
| Summary:                                               | <res code-1="" country=""></res>                         |                                  |                                                                                                    |  |  |  |  |  |  |  |  |  |  |
| Profit/Loss before<br>Income Tax<br>Income Tax<br>Paid |                                                          | Currency Code Currency Code Code | Stated Capital Currency Code Accurrungated Code Currency Currency |  |  |  |  |  |  |  |  |  |  |
| Income Tax<br>Accrued                                  |                                                          | Currency<br>Code                 | Assets Currency Code                                                                                                    |  |  |  |  |  |  |  |  |  |  |
| No. of<br>Employees                                    |                                                          |                                  |                                                                                                    |  |  |  |  |  |  |  |  |  |  |
| Revenues:                                              | <res code-1="" country=""></res>                         |                                  |                                                                                                    |  |  |  |  |  |  |  |  |  |  |
| Unrelated                                              |                                                          | Currency<br>Code                 |                                                                                                    |  |  |  |  |  |  |  |  |  |  |
| Related                                                |                                                          | Currency<br>Code                 |                                                                                                    |  |  |  |  |  |  |  |  |  |  |
| Total                                                  |                                                          | Currency<br>Code                 |                                                                                                    |  |  |  |  |  |  |  |  |  |  |
| Selection f                                            | or Constituent Entities                                  |                                  |                                                                                                    |  |  |  |  |  |  |  |  |  |  |
| Number of Constit<br>Tax Jurisdiction                  | tuent Entities in this                                   |                                  |                                                                                                    |  |  |  |  |  |  |  |  |  |  |

- **Currency Code:** Select the appropriate currency from the drop down list.
- **Resident Country Code:** Select the appropriate resident country where the Constituent Entity is based from the drop down list. This will be the Resident Country code where the MNE group has a business operation.
- **Record Status:** This field is only applicable when the CBC01 form is being revisited for editing purposes per applicable container. Note that it will be un-edible upon the initial completion of the form. To re-edit the information on the **CBC Report** container, select one of the following:
  - Correction To correct information completed on this container / section of the form.
  - Deletion To delete information completed on this container section of this form.
- **Unique Number:** This number may / may not be pre-populated. It indicates that the information relates to a specific fiscal year.

#### 4.5.1 Summary

- **Profit/Loss before Income Tax:** Complete the profit /loss acquired before Income Tax as per financial statement of the mentioned Constituent entity.
- **Stated Capital:** Complete the capital stated as per financial statement of the mentioned Constituent entity.
- **Income Tax Paid:** Complete the Income Tax paid as per financial statement of the mentioned Constituent entity.
- **Accumulated Earnings:** Complete the accumulated earnings as per financial statement of the mentioned Constituent entity.
- **Income Tax Accrued:** Complete the Income Tax accrued as per financial statement of the mentioned Constituent entity.
- Assets: Complete the value of the assets of the mentioned Constituent entity.
- **No. of Employees:** Complete the number of employees employed by the mentioned Constituent entity.

Note that negative values are accepted and all fields under this section are mandatory.

#### 4.5.2 Revenue

All fields under this section are mandatory.

- **Unrelated:** Complete the unrelated revenue as per financial statements of the Constituent Entity.
- **Related:** Complete the related revenue as per financials of the Constituent Entity.

EXTERNAL GUIDE HOW TO COMPLETE AND SUBMIT YOUR COUNTRY BY COUNTRY INFORMATION GEN-ENR-01-G07

• Total: This field is auto-calculated. It is calculated as follows: Related + Unrelated.

#### 4.5.3 Selection for Constituent Entities

- **Number of Constituent Entities in the Tax Jurisdiction:** Complete the number of Constituents Entities within the tax jurisdictions.
- Click on the **tab** button after completing the number of Constituent entities.
- Note that this will generate additional containers /sections titled "Constituent Entity" equating to the number completed on the field "Number of Constituent Entities in the Tax Jurisdiction".
- Note that the following will be required of the Constituent Entity:
  - Registered name
  - Trading name
  - Company Registration number
  - Tax reference number
  - Address
  - Business Activities

#### 4.6 Constituent Entity

| Constitu                      | ent Entity: <res code-1="" country=""></res> |                                                 |             |                   |
|-------------------------------|----------------------------------------------|-------------------------------------------------|-------------|-------------------|
| Registered<br>Name            |                                              |                                                 |             |                   |
|                               |                                              |                                                 |             |                   |
| Trading<br>Name               |                                              |                                                 |             |                   |
|                               |                                              |                                                 |             |                   |
| Company<br>Reg No.            |                                              | Country                                         | Tax Ref No. | Issued by Country |
| Resident Cou<br>(e.g. South A | ntry code +<br>tica = ZA)                    | Incorp Country code<br>(e.g. South Africa = ZA) | V           |                   |

All fields under this section are mandatory.

- **Registered Name:** Complete the registered name of the Constituent Entity.
- **Trading Name:** Complete the trading name of the Constituent Entity.
- **Company Reg No.:** Complete the company registration of the Constituent Entity.
- **Issued by Country:** Select the appropriate country where the Constituent Entity is located.
- **Tax Ref No:** Complete the tax reference number of the Constituent Entity.
- **Issued by Country:** Select the appropriate country where the Constituent Entity is located.
- **Incorp Country Code**: Select the country code where the Constituent Entity is incorporated in.
- **Resident Country Code:** Select the country code where the Constituent Entity is resident.

#### 4.6.1 Address

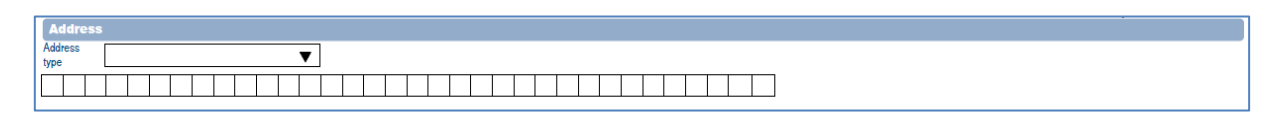

• Address Type: Select the address type of the MNE group from the following list:

EXTERNAL GUIDE HOW TO COMPLETE AND SUBMIT YOUR COUNTRY BY COUNTRY INFORMATION GEN-ENR-01-G07

- Residential
  - Residential address of the MNE Group.
- Business –

0

- Business address of the MNE Group.
- Registered Office
  - The registered office of the tax administrator where the MNE Group registered for tax purposes.
- Address: Complete the full address selected on the field "Address type" above.

All fields under this section are mandatory.

#### 4.6.2 Business Activities

| Business Activities                 |    |
|-------------------------------------|----|
| Main Business Activities            |    |
| Other Business Activity Information | _  |
|                                     |    |
|                                     |    |
|                                     |    |
| 46                                  | 00 |

- **Main Business Activities:** Select the appropriate main business activities that is done by the Constituent Entity from the following list:
  - Research and Development
  - Holding or Managing intellectual property
  - Purchasing or Procurement
  - Manufacturing or Production
  - Sales, Marketing or Distribution
  - Administrative, Management or Support Services
  - Provision of Services to unrelated parties
  - Internal Group Finance
  - Regulated Financial Services
  - Insurance
  - Holding shares or other equity instruments
  - Dormant
  - Der Other
- **Other Business Activities Information:** Complete by giving a brief description about the business activities on the field provided.
- This container can be repeated the number of times (Tax Jurisdictions) as the CBC reports already completed.

All fields under this section are mandatory.

## 4.7 Additional Information

| Additional Information                                                                                                    |                                                                                                    |
|----------------------------------------------------------------------------------------------------|----------------------------------------------------------------------------------------------------|
| Unique No. x00000-x00000000 Record Status: Correction Deletion                                                                                                    |                                                                                                    |
| Other Information                                                                                                    | +                                                                                                    |
| Please include any further brief information or explanation you consider necessary or that would facilitate the understanding of the compulsory<br>information provided in the Country-by-Country Report. | Resident Country Code to report on       Summary Ref Code to Report on       +         Resident Country Code       Image: Code to Report on       +         (e.g. South Africa = ZA)       Image: Code to Report on       + |
| 4000                                                                                                    |                                                                                                    |

- **Record Status:** This field is only applicable when the CBC01 form is being revisited for editing purposes per applicable container. Note that it will be un-edible upon the initial completion of the form. To re-edit the information on the **Additional information** container, select one of the following:
  - Correction To correct information completed on this container / section of the form.
  - Deletion To delete information completed on this container section of this form.
- **Unique Number:** This number may / may not be pre-populated. It indicates that the information relates to a specific fiscal year.

#### 4.7.1 Other information

- Please include any further brief in information or explanation you consider necessary or that would facilitate the understanding of the compulsory information provided in the country by country report: Complete as described.
- **Resident country code to report on:** Select the appropriate country.
- **Summary Ref code to Report on:** Select the appropriate summary ref code on the list provided:
  - Revenues Unrelated
  - Revenues Related
  - Revenues Total
  - Profit or Loss
  - Tax Paid
  - Tax Accrued
  - Capital
  - Earnings
  - Number of Employees
  - Assets
  - Name of MNE group

#### 4.8 Declaration

| Declaration                                                                                                    |                                                                       |
|----------------------------------------------------------------------------------------------------|-----------------------------------------------------------------------|
| I declare that:<br>The information furnished in this form is true and correct in every respect; and<br>I have disclosed in full the amounts during the period covered by this declaration.<br>I have the necessary records to support all the declarations on this form. |                                                                       |
| Date (CCYYMMDD)                                                                                                    | For enquiries go to<br>www.sars.gov.za or<br>call 0800 00 SAR5 (7277) |

• **Date:** Complete the date at which you want to declare the CBC01 form information is correct. This must be completed before filing (submitting) the form.

## 5 HOW TO SUBMIT THE CBC REPORT

- This section will describe how to file/submit your CBC01 form via eFiling. Note that the report is referred to as the CBC01 form. The user must be registered as a representative of the related organisation profile. A tax practitioner can also submit the report on behalf of their client.
- Note that the organisation must be activated for submitting ITR14 form under tax organisation in order to submit the Country by Country information. On how to activate ITR14 refer to the following guide: IT-ELEC-03-G01 How to complete the company Income Tax return ITR14 eFiling External Guide
- On the SARS efiling web page, complete your **login** and **password** details on the relevant fields displayed on the screen.

|                                                                                                    | Please provide your login details                                                                                                    |
|----------------------------------------------------------------------------------------------------|----------------------------------------------------------------------------------------------------|
|                                                                                                    | This is your generated Login Name (ie. johnd9878)                                                                                                    |
| Login Nam                                                                                                    | e                                                                                                    |
| Password                                                                                                    |                                                                                                    |
|                                                                                                    |                                                                                                    |
| er res                                                                                                    | et your password click here                                                                                                    |
| Your Password is now Case Sens                                                                                                    | itive                                                                                                    |
| Please note that for security reaso<br>If you do not use the system for a<br>notice and you will automatically b<br>expect to be away from your desk<br>however, once you have logged in | ns this system has been implemented with a timed session expiry.<br>prolonged period of time, you will receive a "Session Expired"<br>e logged out. This time period has been set for 5 minutes. If you<br>, please ensure that you save your current work. You should,<br>, not leave this system unattended. |

• Proceed by clicking on login.

#### • The following screen will be displayed

EXTERNAL GUIDE HOW TO COMPLETE AND SUBMIT YOUR COUNTRY BY COUNTRY INFORMATION GEN-ENR-01-G07

| <b>V</b> SARS                               | FILING                                                                                                    |                                                                         | FV                                                                  |   | NISATIC | ONS |
|---------------------------------------------|----------------------------------------------------------------------------------------------------|-------------------------------------------------------------------------|---------------------------------------------------------------------|---|---------|-----|
| USER ORGANISATI                             | ONS RETURNS CUSTOMS DUTIES & LEVIES SERVICES TAX S                                                                           | TATUS CONTACT LOCOUT Ta                                                 | opayer List.                                                        | ~ |         |     |
| Inbox                                       | USER DETAILS                                                                                                    | COMPANY DETAILS                                                         |                                                                     |   |         | ~   |
| Notifications                               | User Name:                                                                                                    | Trading As Name:                                                        |                                                                     |   |         |     |
|                                             | Login Name:                                                                                                    | Registration Number:                                                    |                                                                     |   |         |     |
| Returns History                             | Date Registered                                                                                                    | Date Registered                                                         |                                                                     |   |         |     |
| Returns Search                              |                                                                                                    |                                                                         |                                                                     |   |         |     |
| Dividends Tax                               | INCOME TAX QUICK SEARCH                                                                                                    |                                                                         |                                                                     |   |         |     |
|                                             | Please enter your Income Tax Reference Number.                                                                               |                                                                         | SEARCH                                                              |   |         |     |
|                                             |                                                                                                    |                                                                         |                                                                     |   |         |     |
| Automatic Exchange<br>Of Information (AEOI) | UPDATED VERSION 5.0.9 OF e@syFile <sup>™</sup> EMPLOYER NOW AVAILABLE                                                        |                                                                         |                                                                     |   |         |     |
| Country by Country<br>Reporting             | The latest version 5.0.9 of e@syFile™ Employer is now a<br>http://www.sarsefiling.co.za/ and downloading version 5.0.9 of e@ | available can be accessed by<br>∋syFile™ Employer. <b>Please note</b> : | visiting the SARS eFiling website<br>The updated e@syFile™ Employer |   |         |     |
| Non-Core Taxes                              | version 5.0.9 for Macintosh will be available at a later date. Any                                                           | information submitted to SARS us                                        | ing a previous version of e@syFile™                                 |   |         |     |
|                                             | Employer, will not be accepted.                                                                                              |                                                                         |                                                                     |   |         |     |
| Additional Payments                         |                                                                                                    |                                                                         |                                                                     |   |         |     |
| SARS<br>Correspondence                      | For more information on the updates to the software visit the SARS we                                                        | ebsite <u>http://www.sars.gov.za/</u> > Tax T                           | ypes > PAYE for Employers.                                          |   |         |     |
|                                             | IMPORTANT: ONLY ADOBE FLASH PLAYER TO BE USED FOR FORMS O                                                                    | N SARS eFILING                                                          |                                                                     |   |         |     |
|                                             |                                                                                                    |                                                                         |                                                                     |   |         |     |
| Bulk Payments                               | In our quest to improve our service to taxpayers, SARS is phasing                                                            | in the use of Adobe Flash Player                                        | as the only plug-in for your                                        |   |         |     |
|                                             | browser, to open the forms that are available on SARS eFiling. Fo                                                            | or more information visit http://www                                    | v sars gov za/ or                                                   |   |         | ~   |

- Click on the **Returns** button displayed on the main menu.
- Click on the **Country by Country** button displayed on the left menu.
- This will display two menus:
  - Submit New Declaration This button should be selected when submitting a new declaration or to view a saved CBC01 return.
  - Submitted Declarations This option should be selected to view filed/submitted returns and files. This option should also be used when Requesting for Correction of your submitted files or return.

| VSARS                                       | FILING                                                                 |                                                                   |   | ISATIONS |   |
|---------------------------------------------|------------------------------------------------------------------------|-------------------------------------------------------------------|---|----------|---|
| USER ORGANISATIO                            | NS RETURNS CUSTOMS DUTIES & LEVIES SERVICES TAX STA                    | TUS CONTACT LOGOUT Taxpayer List                                  | Y | ۱        |   |
| Inbox                                       | USER DETAILS                                                           | COMPANY DETAILS                                                   |   |          | ~ |
| Returns Issued                              | User Name:                                                             | Trading As Name:                                                  |   |          |   |
| Returns History                             | Login Name:                                                            | Registration Number:                                              |   |          |   |
| Returns Search                              | Date Registered:                                                       | Date Registered                                                   |   |          |   |
| Dividends Tax                               |                                                                        |                                                                   |   |          |   |
| Levies and Duties                           | Please anter your Income Tax Reference Number                          | SEADCH                                                            |   |          |   |
| Third Party Data                            | Trease enter your income has reference municer.                        | OLONGI                                                            |   |          |   |
| Automatic Exchange<br>Of Information (AEOI) | UPDATED VERSION 5.0.9 OF e@syFile™ EMPLOYER NOW AVAILABLE              |                                                                   |   |          |   |
| Country by Country<br>Reporting             | The latest version 5.0.9 of e@syFile™ Employer is now av               | allable can be accessed by visiting the SARS eFiling website      |   |          |   |
| Submit New                                  | http://www.sarsefiling.co.za/ and downloading version 5.0.9 of e@s     | yFile™ Employer. Please note: The updated e@syFile™ Employer      |   |          |   |
| Submitted Declaration                       | version 5.0.9 for Macintosh will be available at a later date. Any in  | formation submitted to SARS using a previous version of e@syFile™ |   |          |   |
| Non-Core Taxes                              | Employer, will not be accepted.                                        |                                                                   |   |          |   |
| Payments                                    |                                                                        |                                                                   |   |          |   |
| Additional Payments                         | For more information on the updates to the software visit the SARS web | site http://www.sars.gov.za/ > Tax Types > PAYE for Employers.    |   |          |   |
| SARS<br>Correspondence                      | IMPORTANT: ONLY ADOBE FLASH PLAYER TO BE USED FOR FORMS ON             | SARS eFILING                                                      |   |          |   |
| Request For Reason                          |                                                                        |                                                                   |   |          |   |
| Disputes                                    | In our quest to improve our service to taxpayers, SARS is phasing i    | n the use of Adobe Flash Player as the only plug-in for your      |   |          | ~ |

- Select Submit New Declaration
- The Submit new declaration (CBC) page will be displayed

| <b>V</b> SARS                              | FILING                                               |                                  |             |        |                       |
|--------------------------------------------|------------------------------------------------------|----------------------------------|-------------|--------|-----------------------|
| USER ORGANISATI                            | ONS RETURNS CUSTOMS DUTIES & LEVIES SERVICES TAX STA | TUS CONTACT LOGOUT Taxpayer List |             | V      |                       |
| Inbox<br>Returns Issued<br>Returns History | Submit New Declaration (CBC)                         |                                  |             |        | 2017 V Request Return |
| Returns Search                             | Name Reference Num                                   | Period                           | Return Type | Status | Open                  |
| Levies and Duties                          | No Records available for your selection.             |                                  |             |        |                       |
| Country by Country                         |                                                      |                                  |             |        |                       |
| Reporting<br>Submit New                    |                                                      |                                  |             |        |                       |
| Declaration<br>Submitted Declaration       |                                                      |                                  |             |        |                       |
| Non-Core Taxes                             |                                                      |                                  |             |        |                       |
| Payments                                   |                                                      |                                  |             |        |                       |
| Additional Payments                        |                                                      |                                  |             |        |                       |
| SARS                                       |                                                      |                                  |             |        |                       |
| Request For Reason                         |                                                      |                                  |             |        |                       |
| Disoutes                                   |                                                      |                                  |             |        |                       |
| Bulk Payments                              |                                                      |                                  |             |        |                       |
| Voluntary Disclosure                       |                                                      |                                  |             |        |                       |
| PAYE Maintonance                           |                                                      |                                  |             |        |                       |
| Special Links                              |                                                      |                                  |             |        |                       |
|                                            |                                                      |                                  |             |        |                       |
|                                            |                                                      |                                  |             |        |                       |

- Select the appropriate fiscal year of submission by clicking on the drop down list arrow displayed besides the **Request Return** button. Refer to the SA CbC Regulations on guidelines pertaining to the Reporting Fiscal Year.
- From the drop down list of years, select the appropriate fiscal year of submission.

| VSARS                                                                                                    | FILING             | )                                        |                               |             |        |                                                |
|----------------------------------------------------------------------------------------------------|--------------------|------------------------------------------|-------------------------------|-------------|--------|------------------------------------------------|
| USER ORGANISATI                                                                                                    | IONS RETURNS CI    | USTOMS DUTIES & LEVIES SERVICES TAX STA  | TUS CONTACT LOGOUT Taxpayer L | list        |        | 🙉 🛞                                            |
| Inbox<br>Returns Issued<br>Returns History                                                                                                    | Submit New Dea     | claration (CBC)                          |                               |             |        | 2015<br>2016<br>2017<br>2018<br>Request Return |
| Ritums Search<br>Levies and Dutins<br>Third Party Data<br>Country by Country<br>Reporting<br>Submit New<br>Declaration<br>Bobmited Declaration<br>Hon Core Taxes<br>Payments<br>Additional Payments<br>SARS<br>Correspondence<br>Request For Reason<br>Disputes<br>Hulk Payments<br>Voluntary Disclosure<br>PAYTE Meintenance<br>Special Links | Nor Records availa | Reference Num<br>bie for your selection. | Period                        | Return Type | Status | Open .                                         |

- Once the appropriate fiscal year has been selected, click on the **Request Return** button.
- The Country by Country Reporting Work Page will be displayed.

| VSARS                                              | FILING                      |                  |                              |                                                                                                    |         |              |           | -           |       | FOR ORGANISATIONS |
|----------------------------------------------------|-----------------------------|------------------|------------------------------|----------------------------------------------------------------------------------------------------|---------|--------------|-----------|-------------|-------|-------------------|
| USER ORGANISATIO                                   | ONS RETURNS CUSTOMS DUTI    | ES & LEVIES SERV | CES TAX STATUS CONT.         | ACT LOGOUT Taxpaye                                                                                                    | er List |              |           | ~           | l.    |                   |
| Inbox<br>Returns Issued                            | Country by Country Reportin | ng Work Page     |                              |                                                                                                    |         |              |           |             |       |                   |
| Returns History                                    | Reporting Entity Name       |                  |                              | eFiling Status                                                                                                    |         |              |           |             |       |                   |
| Returns Search                                     |                             |                  |                              |                                                                                                    |         |              |           |             | ssued |                   |
| Levies and Duties                                  | Tax Reference               |                  |                              |                                                                                                    |         |              |           |             |       |                   |
| Third Party Data                                   | Form Type                   |                  |                              | and the second second se |         |              |           |             |       |                   |
| Country by Country<br>Reporting                    | 0.11                        |                  |                              | CBC                                                                                                    |         |              |           |             |       |                   |
| Submit New<br>Declaration<br>Submitted Declaration | Reporting Period            |                  |                              | 2017                                                                                                    |         |              |           |             |       |                   |
| Non-Core Taxes                                     |                             |                  |                              |                                                                                                    |         |              |           |             |       | 6                 |
| Payments                                           | Form Type                   | Status           | Date                         | Version                                                                                                    |         | Last Updated | Ву        |             |       |                   |
| Additional Payments                                | CBC01                       | Issued           | 2017/11/09                   | 1                                                                                                    |         |              |           |             |       |                   |
| SARS<br>Correspondence                             | Back to Search              |                  |                              |                                                                                                    |         |              |           |             |       |                   |
| Request For Reason                                 |                             |                  |                              |                                                                                                    |         |              |           |             |       |                   |
| Disputes                                           | SUPPORTING DOCUMENTS        | STAT             | US                           |                                                                                                    | TYPE    | DATE         | SIZE (Kb) | NO. OF DOCS |       |                   |
| Bulk Payments                                      | CBC Documents               | Waitir           | ng for Documentation to be U | Jploaded                                                                                                    | 8       | 2017/11/09   | 0         | 0           |       |                   |
| Voluntary Disclosure                               |                             |                  |                              |                                                                                                    |         |              |           |             |       |                   |
| PAYE Maintenance                                   |                             |                  |                              |                                                                                                    |         |              |           |             |       |                   |
| Special Links                                      |                             |                  |                              |                                                                                                    |         |              |           |             |       |                   |

- To open and complete the CBC01 form, click on the **CBC01** hyperlink.
- The **CBC01 form** will be displayed for completion.

| <b>V</b> SARS                                                            | FILING                                 |                           |                                                   |                      |                                   |                        |                      | ATIONS |
|--------------------------------------------------------------------------|----------------------------------------|---------------------------|---------------------------------------------------|----------------------|-----------------------------------|------------------------|----------------------|--------|
| USER ORGANISATI                                                          | ONS RETURNS CUST                       | TOMS DUTIES & LEVIES SERV | ICEB   TAX STATUS   CONTACT   L                   | Taxpayer List        | 1                                 |                        |                      | 🙈 🏟    |
| Inbox                                                                    | Back Save File R                       | eturn                     |                                                   |                      |                                   |                        |                      |        |
| Returns Issued<br>Returns History<br>Returns Search                      | V SAR                                  | S Country<br>Version:1.28 | by Country Rep                                    | oorting (CbC)        | Reporting<br>Period<br>(CCYYMMDD) |                        |                      | ^      |
| Levies and Outies<br>Third Party Data<br>Country by Country<br>Reporting | Reporting Entity<br>Registered<br>Name |                           |                                                   |                      |                                   |                        |                      |        |
| Submit New<br>Declaration<br>Submitted Declaration                       | Trading Name                           |                           |                                                   |                      |                                   |                        |                      |        |
| Non-Core Taxes<br>Payments                                               | Company Reg<br>No.                     |                           | Issued by<br>Country                              | Tax Ref No           |                                   |                        | Issued by<br>Country |        |
| Additional Payments<br>SARS<br>Correspondence                            | GIIN No                                |                           |                                                   | Issued by<br>Country |                                   |                        |                      |        |
| Request For Reason<br>Disputes<br>Bulk Payments                          | Reporting Role                         | elect •                   | Resident Country code (e.g. South<br>Africa = ZA) | Select • Unique No   | Rec                               | cord Status:Correction | Deletion             |        |
| Voluntary Disclosure                                                     | Contact Person Det                     | ails                      |                                                   |                      |                                   |                        |                      |        |
| PAYE Maintenance<br>Special Links                                        | First Names                            |                           |                                                   |                      |                                   |                        |                      |        |
|                                                                          | Surname                                |                           |                                                   |                      |                                   |                        |                      |        |
|                                                                          | Bus Tel No. 1                          |                           | Bus Tel No. 2                                     |                      | Cell No.                          |                        |                      |        |

- Note section 4 on this document when completing the form which is to assist the representative on the requirements of all the fields on the form.
- Once the CBC01 form has been completed, click on the **File Return** button displayed at the menu above the form to submit/file the form to SARS.

| <b>V</b> SARS                                       | FILING                |                                         |                      |               |                   |                                   |                         |                      | ANISATIONS |
|-----------------------------------------------------|-----------------------|-----------------------------------------|----------------------|---------------|-------------------|-----------------------------------|-------------------------|----------------------|------------|
| USER ORGANISATIO                                    | ONS RETURNS CUSTOMS   | DUTIES & LEVIES SERVICES TAX STATUS     | CONTACT LOGOUT       | Taxpayer List |                   |                                   | ~                       |                      |            |
| Inbox                                               | Back Save File Return | File Return Marks your return as Filed. |                      |               |                   |                                   |                         |                      |            |
| Returns Issued<br>Returns History<br>Returns Search | <b>V</b> SARS         | Country by Cou                          | Intry Repo           | rting (Cb     | C)                | Reporting<br>Period<br>(CCYYMMDD) | [                       |                      | ^          |
| Levies and Duties                                   | Reporting Entity      |                                         |                      |               |                   |                                   |                         |                      |            |
| Third Party Data<br>Country by Country<br>Reporting | Registered<br>Name    |                                         |                      |               |                   |                                   |                         |                      |            |
| Submit New<br>Declaration<br>Submitted Declaration  | Trading Name          |                                         |                      |               |                   |                                   |                         |                      |            |
| Non-Core Taxes<br>Payments                          | Company Reg<br>No.    | ]                                       | Issued by<br>Country | Т             | ax Ref No         |                                   |                         | Issued by<br>Country |            |
| Additional Payments<br>SARS<br>Correspondence       | GIIN No               |                                         |                      | in c          | sued by<br>ountry |                                   |                         |                      |            |
| Request For Reason<br>Disputes                      | Reporting Role        | Resident Country     Africa = ZA)       | code (e.g. South     | ZA •          | nique No.         | R                                 | scord Status:Correction | Deletion             |            |
| Bulk Payments<br>Voluntary Disclosure               | Contrat Dorson Date   |                                         |                      |               |                   |                                   |                         |                      |            |
| PAYE Maintenance<br>Special Links                   | First Names           | 15                                      |                      |               |                   |                                   |                         |                      |            |
|                                                     | Surname               |                                         |                      |               |                   |                                   |                         |                      |            |
|                                                     | Bus Tel No. 1         |                                         | Bus Tel No. 2        |               |                   | Cell No.                          |                         |                      |            |

- Note that the following with regards to the menu buttons:
  - Back This button will take you back to the Country by Country Reporting Work Page without saving the contents completed on the form.
  - Save This button will save what you have completed on the CBC01 form and take you back to the Country by Country Reporting Work Page.
  - File Return This button will submit the return to SARS and take you back to the Country by Country Reporting Work Page.
- Once the user clicked on the **File Return** button, the following will be displayed.

| <b>V</b> SARS                                      |                                                                                                    |
|----------------------------------------------------|----------------------------------------------------------------------------------------------------|
| USER ORGANISATIO                                   | ONS RETURNS CUSTOMS DUTIES & LEVIES SERVICES TAX STATUS CONTACT LOGOUT Taxpayer List. 💌 🎯 🙈                     |
| Inbox                                              | DETAILS                                                                                                    |
| Returns Issued                                     | RESULT                                                                                                    |
|                                                    | Your declaration has been successfully submitted.                                                               |
| Returns Search                                     | Please note that you may follow up with SARS on the processing of your declaration submission on the Work Page. |
| Dividends Tax                                      |                                                                                                    |
| Levies and Duties                                  | Continue                                                                                                    |
| Third Party Data                                   |                                                                                                    |
| Automatic Exchange<br>Of Information (AEOI)        |                                                                                                    |
| Country by Country<br>Reporting                    |                                                                                                    |
| Submit New<br>Declaration<br>Submitted Declaration |                                                                                                    |
| Non-Core Taxes                                     |                                                                                                    |
| Payments                                           |                                                                                                    |
| Additional Payments                                |                                                                                                    |
| SARS<br>Correspondence                             |                                                                                                    |
| Request For Reason                                 |                                                                                                    |
| Disputes                                           |                                                                                                    |
|                                                    |                                                                                                    |

- Click on the **Continue** button to be taken back to the work page.
- Note the **Status** of the CBC01 form has changed to **Filed through eFiling**.

| <b>V</b> SARS                   | FILING                 |                                                                                                    |                   |                                                                                                    | -         | V            |            | FOR ORGAN  | VISATIC | ONS |     |     |
|---------------------------------|------------------------|----------------------------------------------------------------------------------------------------|-------------------|----------------------------------------------------------------------------------------------------|-----------|--------------|------------|------------|---------|-----|-----|-----|
| Inbox                           | Country by Country     | Penorting 1                                                                                                    | Nork Page         | I INCEINIUS COMINCI                                                                                                    | Locour Ta | xpayer List: |            |            |         | ~   | (B) | ~~~ |
| Returns issued                  | country by count       | y keporang i                                                                                                    | Nork rage         | eFiling                                                                                                    | Status    |              |            |            |         |     |     |     |
| Returns History                 | Reporting Entity Na    | me                                                                                                    |                   |                                                                                                    | 510103    |              |            | Fi         | led     |     |     |     |
| Dividends Tax                   | Tax Reference          |                                                                                                    |                   |                                                                                                    |           |              |            |            |         |     |     |     |
| Louise and Dution               |                        |                                                                                                    |                   |                                                                                                    |           |              |            |            |         |     |     |     |
| Third Party Date                | Form Type              |                                                                                                    |                   |                                                                                                    |           |              |            |            |         |     |     |     |
| Automatic Exchange              | Dependent Depled       |                                                                                                    |                   | CBC                                                                                                    |           |              |            |            |         |     |     |     |
| Of Information (AEOI)           | Reporting Period       |                                                                                                    |                   | 2016                                                                                                    |           |              |            |            |         |     |     |     |
| Country by Country<br>Reporting |                        |                                                                                                    |                   |                                                                                                    |           |              |            |            |         |     |     |     |
| Submit New                      | ( Transmission         | in the second second se |                   | and the second second se | Manalan   | 1000         | Hadated De |            |         |     |     |     |
| Submitted Declaration           | CBC01                  | Filed throw                                                                                                    | nh eFiling        | 2017/11/15                                                                                                    | Version   | Mr P         | Dike       |            | _       |     |     |     |
| Non-Core Taxes                  | 3063643                | 1                                                                                                    | ger un energ      | 20111110                                                                                                    |           |              | Den        |            |         |     |     |     |
| Payments                        | Request For Correction | on Back to Sea                                                                                                    | arch              |                                                                                                    |           |              |            |            |         |     |     |     |
| Additional Payments             |                        |                                                                                                    |                   |                                                                                                    |           |              |            |            |         |     |     |     |
| SARS                            | SUPPORTING DOC         | TIMENTS                                                                                                    | STATUS            |                                                                                                    | TYPE      | DATE         | SIZE (Kb)  | NO OF DOCS |         |     |     |     |
| Correspondence                  | CBC Documents          | Come of the                                                                                                    | Waiting for Docum | entation to be Uploaded                                                                                                    | B         | 2017/11/13   | 0          | 0          |         |     |     |     |
| Request For Reason              |                        |                                                                                                    |                   |                                                                                                    |           |              |            | -          |         |     |     |     |
| Disputes                        |                        |                                                                                                    |                   |                                                                                                    |           |              |            |            |         |     |     |     |
|                                 |                        |                                                                                                    |                   |                                                                                                    |           |              |            |            |         |     |     |     |

• Proceed by submitting the master and local file as per section 6 below.

## 6 HOW TO SUBMIT THE MASTER AND LOCAL FILE

- The master and local files consists of documents that must be submitted by the MNE entity as per the external Country by Country BRS which is available on the SARS website. This section will guide the user on how to arrange and submit your master and local file.
- On the **Country by Country Reporting Work Page** note the supporting documents, which have the following status "**Waiting for documentation to be uploaded**."

| <b>V</b> SARS                        | FILING              |                            |                              |              |                |                 |            |   | NISATIC | ONS |
|--------------------------------------|---------------------|----------------------------|------------------------------|--------------|----------------|-----------------|------------|---|---------|-----|
| USER ORGANISATIO                     | NS RETURNS CU       | STOMS DUTIES & LEVI        | ES BERVICES TAX STAT         | US CONTACT   | LOGOUT Taxpaye | r List          |            | V | ۲       | 8   |
| Inbox                                |                     |                            |                              |              |                |                 |            |   |         |     |
| Returns Issued                       | Country by Count    | try Reporting Work         | Page                         |              |                |                 |            |   |         |     |
| Returns History                      | Reporting Entity N  | ame                        |                              | eFiling Stat | tus            |                 | Eind       |   |         |     |
| Returns Search                       |                     |                            |                              |              |                |                 | Filed      |   |         |     |
| Dividends Tax                        | Tax Reference       |                            |                              |              |                |                 |            |   |         |     |
| Levies and Duties                    | Form Type           |                            |                              |              |                |                 |            |   |         |     |
| Third Party Data                     |                     |                            | C                            | BC           |                |                 |            |   |         |     |
| Automatic Exchange                   | Reporting Period    | 4                          |                              |              |                |                 |            |   |         |     |
| Of Information (AEOI)                |                     |                            | 20                           | 116          |                |                 |            |   |         |     |
| Country by Country<br>Reporting      |                     |                            |                              |              |                |                 |            |   |         |     |
| Submit New                           | -                   |                            | 1                            |              |                |                 |            |   |         |     |
| Declaration<br>Submitted Declaration | Form Type           | Status<br>Filed through oF | lea                          | Date         | Version        | Last Updated By |            |   |         |     |
| Non-Core Taxes                       | COCUT               | r lied through er          | ung                          | 2011/11/15   |                | MIT P DIKC      |            |   |         |     |
| Payments                             | Request For Correct | ion Back to Search         |                              |              |                |                 |            |   |         |     |
| Additional Payments                  |                     |                            |                              |              |                |                 |            |   |         |     |
| SARS                                 | SUPPOPTING DO       |                            | ATUS                         |              |                | SIZE (VA)       | NO OF DOCS |   |         |     |
|                                      | CBC Documents       | COMENTS ST                 | iting for Documentation to b | e Uploaded   | 2017/          | 11/13 0         | 0          |   |         |     |
| Request For Reason                   |                     |                            |                              |              |                |                 |            |   |         |     |
| Disputes                             |                     |                            |                              |              |                |                 |            |   |         |     |

- Click on the CBC Documents hyperlink, displayed below "Supporting Documents"
- The **Supporting Documents for CBC** page will be displayed

EXTERNAL GUIDE HOW TO COMPLETE AND SUBMIT YOUR COUNTRY BY COUNTRY INFORMATION GEN-ENR-01-G07

| VSARS                                                                                                    | FILING                                                                                                    |     |
|----------------------------------------------------------------------------------------------------|----------------------------------------------------------------------------------------------------|-----|
| USER ORGANISATIO                                                                                                    | NE RETURNS CUSTOMS DUTIES & LEVIES SERVICES TAX STATUS CONTACT LOGOUT                                                                                                    | ۵ 🛞 |
| Inbox<br>Returns Issued<br>Returns History<br>Returns Search                                                             | SUPPORTING DOCUMENTS FOR CBC                                                                                                    | ^   |
| Levies and Duties<br>Third Party Data<br>Country by Country<br>Reporting                                                 | TAXPAYER DETAILS<br>Taxpayer Name:<br>Tax Reference Number:<br>Return Type:                                                                                                    |     |
| Submit New<br>Declaration<br>Submitted Declaration<br>Non-Core Texes<br>Payments                                         | UPLOAD SUPPORTING DOCUMENTS Please ensure that all documents are successfully uploaded before submitting this group. Document Name: Browse Upload                                                                                                    |     |
| Additional Payments<br>SARS<br>Correspondence<br>Request For Reason<br>Disputes<br>Bulk Payments<br>Voluntary Disclosure | Classification:     [Select]       Very important:     • The following file types may be uploaded: .pdf, .dec, .decx, .xis, .xisx, .jpg and .gf.       • The maximum allowable size of each file uploaded may not exceed SMb per document.       • The following files may not be uploaded as they will result in the entire group of documents.       • X Documents with the same name.       • X Password protected documents.       • X Password protected documents.       • X Password protected documents. |     |
| PAYE Maintenance                                                                                                    | X. Spread sneets with multiple sneets.     X. Blank or empty documents.                                                                                                    | ~   |

- Click on the **Classification** drop down list. This will list all the types of master and local files that can be uploaded.
- The following options will be displayed.

| SARS                                    | EFILING                                                                                                    | FOR ORGANISATIONS                     |
|-----------------------------------------|----------------------------------------------------------------------------------------------------|---------------------------------------|
|                                         | DNA RETURNS CUSTOME DUTIES & LEVIES EERVICES TAX STATUS CONTACT LOGOUT Taxpayer List                                                                                                    | · · · · · · · · · · · · · · · · · · · |
| nbox                                    | SUPPORTING DOCUMENTS FOR CBC                                                                                                    | ~                                     |
| leturns Issued                          | Por more information on how to use this functionality, please click <u>here.</u>                                                                                                    |                                       |
| Returns Search                          |                                                                                                    |                                       |
| Dividends Tax                           | TAXPAYER DETAILS                                                                                                    |                                       |
|                                         | Taxpayer Name:                                                                                                    |                                       |
| Third Party Data<br>Automatic Exchange  | Refurn Type: Local - Controlled transactions<br>Local - Local entity                                                                                                    |                                       |
|                                         | UPLOAD SUPPOR Local - Other                                                                                                    |                                       |
| Country by Country<br>Reporting         | Please ensure that Master - NNE managine tax positions before submitting this group.                                                                                                    |                                       |
| Submit New<br>Declaration               | Document Name: Master - Organisational structure ed                                                                                                    |                                       |
| Submitted Declaration<br>Non-Core Taxes | Classification:                                                                                                    |                                       |
| Payments                                | Very important:                                                                                                    |                                       |
| Additional Payments                     | The following file types may be uploaded: .pdf, .doc, .docx, .xls, .xlsx, .jpg and .gif.                                                                                                    |                                       |
| SARS<br>Correspondence                  | The maximum allowable size of each file uploaded may not exceed SMb per document.     The following files may not be uploaded as they will result in the entire group of documents being rejected:         X Documents with the same name. |                                       |
| Request For Reason                      | <ul> <li>X Password protected documents.</li> </ul>                                                                                                    |                                       |
| Disputes                                | X opread sneets with multiple sneets,     X Blank or empty documents,                                                                                                    | ~                                     |

- Select the appropriate classification file from the list displayed.
- Click on the Browse button, besides Document Name.
- Navigate through the files to upload the document that is required.

Note:

The user will not be permitted to submit the same name document under one classification. The user will be required to submit as per document classifications provided, if the documents under that classification exceeds the limitation, the user may use the same classification but rename the document( e.g Master file Organisational Structure-Part 1)

EXTERNAL GUIDE HOW TO COMPLETE AND SUBMIT YOUR COUNTRY BY COUNTRY INFORMATION GEN-ENR-01-G07

|                                  |                                                                                            | Choose File to Upload |                             |                  |                  |          |                     |         | × |
|----------------------------------|--------------------------------------------------------------------------------------------|-----------------------|-----------------------------|------------------|------------------|----------|---------------------|---------|---|
| UBER ORGANIEATIO                 | ON5 RETURNS CUSTOME DUTIE                                                                  | Work Pr               | ojects + Country by country |                  |                  | • 49     | Search Country by a | country | Q |
| Inbox                            | SUPPORTING DOCUMENT                                                                        | Organize - New fold   | ler                         |                  |                  |          | <b>B</b> •          | • 🗇     | 0 |
| Returns Issued                   |                                                                                            | Favorites             | Name                        | Date modified    | Туре             | Size     |                     |         |   |
| Returns History                  | For more information on how                                                                | E Desktop             | CFDR_Country by Country     | 2017/10/10 11:05 | Microsoft Word D | 2 707 KB |                     |         |   |
| Returns Search                   |                                                                                            | Downloads             | The Local file              | 2017/05/19 04:22 | Adobe Acrobat D  | 265 KB   |                     |         |   |
| )ividends Tax                    | TAXPAYER DETAILS                                                                           | 1 Recent Places       | TA Master file              | 2017/07/06 03:37 | Adobe Acrobat D  | 7 670 KB |                     |         |   |
| evies and Duties                 | Taxpayer Name:                                                                             |                       |                             |                  |                  |          |                     |         |   |
| Third Party Data                 | Tax Reference Number:                                                                      | 词 Libraries           |                             |                  |                  |          |                     |         |   |
| Automatic Exchange               | Return Type.                                                                               | Documents             |                             |                  |                  |          |                     |         |   |
| Of Information (AEOI)            | LIPLOAD SUPPORTING DOCUM                                                                   | J Music               |                             |                  |                  |          |                     |         |   |
| Country by Country<br>Reporting  | Please ensure that all documents                                                           | Videos                |                             |                  |                  |          |                     |         |   |
| Submit New                       | Descent Name                                                                               |                       |                             |                  |                  |          |                     |         |   |
| Declaration                      | Olar fort                                                                                  | r Computer            |                             |                  |                  |          |                     |         |   |
| Submitted Declaration            | Classification: Master - MNE hn                                                            | Windows (C:)          |                             |                  |                  |          |                     |         |   |
| non-core raxes                   |                                                                                            | fjile Data (D:) *     |                             |                  |                  |          |                     |         |   |
| ayments                          | Very important                                                                             | File                  | name:                       |                  |                  |          | All Files (*.*)     |         | • |
| Additional Payments              | <ul> <li>The following file types may be</li> <li>The maximum allowable size of</li> </ul> |                       |                             |                  |                  |          | Open                | Cancel  |   |
| SARS<br>Correspondence           | <ul> <li>The following files may not be</li> </ul>                                         |                       |                             |                  |                  |          |                     |         |   |
| Correspondence                   | X Documents with the     X Parement orstected of                                           | Service manage        |                             |                  | -                |          |                     | _       |   |
| Contraction of the second second | · Y Spread sheets with m                                                                   | witinie sheets        |                             |                  |                  |          |                     |         |   |

• Once you found the document, Click on the appropriate file and then click the **Open** button.

| VSARS                                                                                                    | EFILING                                                                                                    | TIONS |
|----------------------------------------------------------------------------------------------------|----------------------------------------------------------------------------------------------------|-------|
| USER ORGANISATIO                                                                                               | NRS RETURNS CUSTOMS DUTIES & LEVIES SERVICES TAX STATUS CONTACT LOGOUT Taxpayer List                                                                                                    |       |
| Inbox<br>Returns Issued<br>Returns History                                                                     | SUPPORTING DOCUMENTS FOR CBC                                                                                                    | ^     |
| Returns Search<br>Dividentis Tax<br>Levies and Duties<br>Third Party Data<br>Automatic Exchange                | TAXPAYER DETAILS<br>Tax Pagere Number<br>Tax Reference Number<br>Return Type:                                                                                                    |       |
| Of Information (AEOI)<br>Country by Country<br>Reporting<br>Submit New<br>Declaration<br>Submitted Declaration | UPLOAD SUPPORTING DOCUMENTS Please ensure that all documents are successfully uploaded before submitting this group. Document Name: Dr/Users/is2022606/De] Bronse Upload Classification: Master - HHE financial and tax positions v II                                                                                                    |       |
| Additional Payments<br>Additional Payments<br>SARS<br>Correspondence<br>Request For Reason<br>Disputes         | Very important:     The following file types may be uploaded: .pdf,.doc,.docx,.xis,.xisx, .jpg and .gf.     The maximum allowable size of each file uploaded may not exceed 5Mb per document.     The following files may not be uploaded and they will result in the entire group of documents being rejected:         • X Documents with the same name.         • X Password protected documents.         • X Spread breats with multiple sheets.         • X Spread breats with multiple sheets.         • X Spread breats with multiple sheets.         • X Spread breats with multiple sheets.         • X Spread breats with multiple sheets.         • X Spread breats with multiple sheets.         • X Spread breats with multiple sheets.         • X Spread breats with multiple sheets.         • X Spread breats with multiple sheets.         • X Spread breats with multiple sheets.         • X Spread breats with multiple sheets.         • X Spread breats with multiple sheets.         • X Spread breats with multiple sheets.         • Y Spread breats with multiple sheets.         • X Spread breats with multiple sheets.         • X Spread breats with multiple sheets.         • X Spread breats with multiple sheets.         • X Spread breats with multiple sheets.         • X Spread breats with multiple sheets.         • X Spread breats with multiple sheets.         • X Spread breats with multiple sheets.         • X Spread breats with multiple sheets. | ~     |

• Click on the Upload button

| <b>V</b> SARS                                                                                                    | FILING                                                                                                    |     |
|----------------------------------------------------------------------------------------------------|----------------------------------------------------------------------------------------------------|-----|
| USER ORGANISATIO                                                                                                    | NE RETURNS CUSTOMS CUTTES & LEVIES SERVICES TAX STATUS CONTACT LOGOUT                                                                                                    | 🙊 🍥 |
| Inbox<br>Returns issued                                                                                                    | V For more information on how to use this functionality, please click here.                                                                                                    | ^   |
| Returns History<br>Returns Search<br>Lovies and Duties<br>Third Party Data                                                                                                    | TAXPAYER DETAILS Taxpayer Name: Tax Reference Number: Return Type:                                                                                                    |     |
| County by County<br>Reporting<br>Submit New<br>Declaration<br>Submitted Declaration<br>Non.Core Taxes<br>Payments<br>Additional Payments<br>Additional Payments<br>Correspondence<br>Requést For Reason<br>Disputes<br>Bulk Payments<br>Voluntary Olicicosure | UPLOAD SUPPORTING DOCUMENTS         Please ensure that all documents are successfully uploaded before su         Document Name:       Diffuential022606/be traves         Upload       Upload         Classification:       Coal: Other         Upload       Upload         Or informing Fit types may be uploaded, and indication of each fit in glashader, and in dischood may the entry and the entry and the entry |     |
| PAYE Maintenance                                                                                                    | No documents have been uploaded.                                                                                                    | ~   |

• The files uploaded will be displayed on the screen as follows:

EXTERNAL GUIDE HOW TO COMPLETE AND SUBMIT YOUR COUNTRY BY COUNTRY INFORMATION GEN-ENR-01-G07

| Document<br>Name | Classification        | Fil<br>Si: | le Suc    | cess l | File Status          | Date / Time<br>Uploaded   | Open | Remove |
|------------------|-----------------------|------------|-----------|--------|----------------------|---------------------------|------|--------|
| Local file.pdf   | Local - Other         | ✓ :        | 265       |        | Converted and stored | 2017/11/15<br>01:45:53 PM | View |        |
| Master file.pdf  | Master - Other        | ✓ :        | 265       |        | Converted and stored | 2017/11/15<br>01:48:02 PM | View |        |
| Remove           |                       |            |           |        |                      |                           |      |        |
| DOCUMENT G       | ROUP                  | that you   | have unlo | aded   | above                |                           |      |        |
| Document gro     | up name CBC Documents | that you   | nave upic | Jaco   |                      |                           |      |        |
|                  |                       |            |           |        |                      |                           |      |        |

Note that the master file and local file documentation to be submitted should not exceed 5 MB per document. The total size of all the documents submitted (both master and local files) must not exceed 100MB.

- Proceed to the **classification** type drop down list and select another **classification** document type and **Upload** the relevant document as described above.
- Once all the documents have been uploaded, click on the Submit to SARS button.
- The following pop up message will be displayed.

| 2 | I declare that the information furnished in the Master file                                                                                                    | 2327 |
|---|----------------------------------------------------------------------------------------------------|------|
| U | and/or Local file is true and correct in every aspect and I ha                                                                                                    | ive  |
|   | THE FIRE PLATE AND THE ADDITION OF PROPERTY OF THE TREAT OF THE PLATE AND THE PLATE AND THE PLATE AN |      |
|   | this declaration. I have the necessary records to support all                                                                                                    | i    |
|   | this declaration. I have the necessary records to support all<br>the declarations on such documents.                                                                                                    | i    |
|   | this declaration. I have the necessary records to support all<br>the declarations on such documents.                                                                                                    | i    |
|   | this declaration. I have the necessary records to support all<br>the declarations on such documents.                                                                                                    | i    |

• Note the content on the pop up message. Once noted, click on the **OK** button and this will take the representative back to the **Country by Country Reporting Work Page**.

| USER GROANDATI                  | ONS RETURNS CUSTO                                                                                                    | MS DUTIES & LEVIES SE | RVICES TAX | STATUS CO | NTACT        | OUT Ta  | axpayer List |             |       | > | ۲     | 2  |
|---------------------------------|----------------------------------------------------------------------------------------------------|-----------------------|------------|-----------|--------------|---------|--------------|-------------|-------|---|-------|----|
| Inbox                           |                                                                                                    |                       |            |           |              |         |              |             |       |   | 10000 |    |
|                                 | Country by Country                                                                                                    | Reporting Work Page   |            |           |              |         |              |             |       |   |       |    |
| Returns History                 | Reporting Entity Nam                                                                                                    | e                     |            | eF        | iling Status |         |              |             |       |   |       |    |
| Returns Search                  |                                                                                                    |                       |            |           |              |         |              |             | Filed |   |       |    |
| Dividends Tex                   | Tax Reference                                                                                                    |                       |            |           |              |         |              |             |       |   |       |    |
| Lovies and Duties               | Form Tune                                                                                                    |                       |            |           |              |         |              |             |       |   |       |    |
| Third Party Data                | romit type                                                                                                    |                       |            | CBC       |              |         |              |             |       |   |       |    |
| Automatic Exchange              | Reporting Period                                                                                                    |                       |            |           |              |         |              |             |       |   |       |    |
| Of Information (AEOI)           |                                                                                                    |                       |            | 2016      |              |         |              |             |       |   |       |    |
| Country by Country<br>Reporting | -                                                                                                    |                       |            |           |              |         |              |             |       |   |       | 24 |
| Submit New                      | Form Type                                                                                                    | Status                |            | Data      |              | Varrian | a set the    | utated By   |       |   |       |    |
| Submitted Declaration           | CBC01                                                                                                    | Filed through eFiling |            | 2017/11/1 | 5            | 1       | Mr P Di      | kc          |       |   |       |    |
| Non-Core Taxes                  |                                                                                                    | In the out            |            |           |              |         |              |             |       |   |       |    |
| Payments                        | Request For Correction                                                                                                    | Back to Search        |            |           |              |         |              |             |       |   |       |    |
| Additional Payments             |                                                                                                    |                       |            |           |              |         |              |             |       |   |       |    |
| SARS                            | SUPPORTING DOC                                                                                                    | UMENTS                | STATUS     | TYPE      | DATE         |         | SIZE (Kb)    | NO. OF DOCS |       |   |       |    |
|                                 | and the second second sec |                       | Submitted  | FI        | 2017/11/     | 15      | 530          | 2           |       |   |       |    |
| Correspondence                  | CBC Documents                                                                                                    |                       | Jupinnieu  |           | E.V 11111    |         |              | -           |       |   |       |    |

• Note that the status under supporting documents changed to **Submitted** on the **Country by Country Reporting Work Page**.

When submitting the master and local file only, the CBC01 form must not be completed and submitted. Once the master and local files have been uploaded and submitted, eFiling will display the status of the supporting documents as **Submitted** on the **Country to Country Reporting Work Page**. However under the **Submitted Declaration** left menu option, the submission of the master and local file will not be displayed. The **status** of the return submitted will appear as **issued** under the **Submit new declaration** left menu option. If this is the case, note that your master and local files have been submitted to SARS and communication will be issued regarding the progress of your submission. SARS is investigating this further and will communicate when it has been rectified.

## 7 HOW TO REQUEST A CORRECTION OF THE SUBMITTED CBC01 FORM, MASTER FILE AND OR LOCAL FILE

- This function should be used when the user wants to submit an updated CBC01 form, master and or local file.
- Also note that after validations has been conducted on your submitted master and local file, a letter will indicate whether the documents submitted are accepted by SARS or rejected. This section will unpack how to request a correction for your rejected master and or local file.
- Note that the representative can only request for correction on submitted master and or local files or the CBC report (CBC01 form).
- Click on **Submitted Declaration** displayed on the left menu.
- The **Submitted Declarations** page will be displayed listing all the files that have been submitted to SARS.

| USER ORGANISATI                                                                                                    |      | NERS          |        |             |        |      |   |
|----------------------------------------------------------------------------------------------------|------|---------------|--------|-------------|--------|------|---|
| Returns History                                                                                                    | Name | Reference Num | Period | Return Type | Status | Open |   |
| Returns Search                                                                                                    |      |               | 2017   | CBC         | Filed  | Open | _ |
| Third Party Data                                                                                                    |      |               | 2018   | CBC         | Filed  | Open |   |
| Country by Country<br>Reporting                                                                                                    |      |               | 2015   | CBC         | Filed  | Open |   |
| Submit New<br>Declaration                                                                                                    | 1    |               |        |             |        |      |   |
| Submitted Declaration<br>Non-Core Taxes<br>Payments<br>Additional Payments<br>SARS<br>Correspondence<br>Request For Reason<br>Disputes<br>Bulk Payments<br>Voluntary Disclosure<br>PAYE Maintenance<br>Special Links |      |               |        |             |        |      | ţ |

- On the appropriate submission, click on the **Open** hyperlink
- This will display the **Country by Country Work Page**.

| VSARS                           | FILING                 |                            |                |            |            |                   |             |       | FOR TAX PRACTIT | IONERS    |    |
|---------------------------------|------------------------|----------------------------|----------------|------------|------------|-------------------|-------------|-------|-----------------|-----------|----|
| USER ORGANISATIO                | ONS RETURNS DUTIES     | LEVIES SERVICES TAX STATUS | CONTACT LOGOUT |            |            |                   |             |       |                 | <b>()</b> | 20 |
| Inbox<br>Returns issued         | Country by Country I   | Reporting Work Page        |                |            |            |                   |             |       |                 |           |    |
| Returns History                 | Reporting Entity Name  | ł                          |                | eFilir     | g Status   |                   |             | Filed |                 |           |    |
| Third Party Data                | Tax Reference          |                            | - 10 e         | 100        |            |                   |             |       |                 |           |    |
| Country by Country<br>Reporting | Form Type              |                            |                |            |            |                   |             |       |                 |           |    |
| Submit New<br>Declaration       | Reporting Period       |                            |                | CBC        |            |                   |             |       |                 |           |    |
| Non-Core Taxes                  |                        |                            |                | 2017       |            |                   |             |       |                 |           |    |
| Payments<br>Additional Payments | Form Type              | Status                     |                | Date       | Version    | Last U            | pdated By   |       |                 |           |    |
| SARS                            | <u>CBC01</u>           | Filed through eFiling      |                | 2017/11/16 | 1          | Mr SH             | Ramaila     |       |                 |           |    |
| Request For Reason              | Request For Correction | Back to Search             |                |            |            |                   |             |       |                 |           |    |
| Disputes                        |                        |                            |                |            |            |                   |             |       |                 |           |    |
| Voluntary Disclosure            | CBC Documents          | UMENTS                     | Submitted      | TYPE       | 2017/11/16 | SIZE (Kb)<br>4304 | NO. OF DOCS | 1     |                 |           |    |
| PAYE Maintenance                | Request For Correction |                            |                |            |            |                   |             | 10    |                 |           |    |
| special Critica                 |                        |                            |                |            |            |                   |             |       |                 |           |    |
|                                 |                        |                            |                |            |            |                   |             |       |                 |           |    |
|                                 |                        |                            |                |            |            |                   |             |       |                 |           |    |

- Note that below the Form Type and the Supporting Documents rows, a Request for Correction button is displayed.
- When the representative wants to re-submit or submit another master and or local file forgotten/omitted during the first submission, click on the **Request for Correction** button below **Supporting Documents**.
- An additional row will be displayed with a **Status** reading: "**Waiting for documents to be Uploaded**"

| V SARS                    | FILING                                |                           |                            |         |                    |                   |             |       | CTITIONERS |
|---------------------------|---------------------------------------|---------------------------|----------------------------|---------|--------------------|-------------------|-------------|-------|------------|
| USER ORGANISATION         | IS RETURNS DUTIES & LEVIE             | S SERVICES TAX STATUS CON | NTACT LOGOUT               |         |                    |                   |             |       | <b>@</b>   |
| nbox.<br>Returns issued   | Country by Country Repor              | rting Work Page           |                            |         |                    |                   |             |       | -          |
| Returns History           | Reporting Entity Name                 |                           | eFiling Stat               | lus     |                    |                   |             | Filed |            |
| Returns Search            | Tax Deference                         |                           |                            |         |                    |                   |             | THEO  |            |
| Country by Country        |                                       |                           |                            |         |                    |                   |             |       |            |
| Reporting                 | Form Type                             |                           |                            |         |                    |                   |             |       |            |
| Submit New<br>Declaration | Reporting Period                      |                           | CBC                        |         |                    |                   |             |       |            |
| Submitted Declaration     |                                       |                           | 2017                       |         |                    |                   |             |       |            |
| Non-Core Taxes            |                                       |                           |                            |         |                    |                   |             |       |            |
| Payments                  | Form Turne                            | Statue                    | Date                       | Version | 1.                 | et Undeted Rv     |             |       |            |
| SARS                      | CBC01                                 | Filed through eFiling     | 2017/11/16                 | 1       | Mr                 | SH Ramaila        |             |       |            |
| Correspondence            | Request For Correction Back           | to Search                 |                            |         |                    |                   |             |       |            |
| Request For Reason        | 1                                     |                           |                            |         |                    |                   |             |       |            |
| Disputes                  |                                       |                           |                            | -       | 1                  |                   |             |       |            |
| Voluntary Disclosure      | SUPPORTING DOCUMENTS<br>CBC Documents | S STATUS<br>Submitted     |                            | TYPE    | DATE<br>2017/11/16 | SIZE (Kb)<br>4304 | NO. OF DOCS |       |            |
| PAYE Maintenance          | CBC Documents                         | Waiting for Do            | cumentation to be Uploaded | 8       | 2017/11/16         | 0                 | 0           |       |            |
| Spacial Links             |                                       |                           |                            |         |                    |                   |             |       |            |

- Click on the hyperlink Waiting for documentation to be Uploaded
- This will lead the representative to the **Supporting Documents for CBC** page displayed below

| VSARS                             | EFILING                                                                                                    |   |
|-----------------------------------|----------------------------------------------------------------------------------------------------|---|
| USER ORGANISATIO                  | NS RETURNS CUSTOMS DUTIES & LEVIES SERVICES TAX STATUS CONTACT LOGOUT                                                                                                    | ۱ |
| Inbox<br>Returns Issued           | SUPPORTING DOCUMENTS FOR CBC                                                                                                    | ^ |
| Returns History<br>Returns Search | Por more information on how to use this functionality, please click <u>here.</u>                                                                                                    |   |
| Levies and Duties                 | TAXPAYER DETAILS                                                                                                    |   |
| Third Party Data                  | Taxpayer Name:<br>Tax Reference Number:                                                                                                    |   |
| Country by Country<br>Reporting   | Return Type:                                                                                                    |   |
| Submit New<br>Declaration         | UPLOAD SUPPORTING DOCUMENTS                                                                                                    |   |
| Submitted Declaration             | Please ensure that all documents are successfully uploaded before submitting this group.                                                                                                    |   |
| Payments                          | Document Name: Browse Upload                                                                                                    |   |
| Additional Payments               | Classification: Select                                                                                                    |   |
| SARS<br>Correspondence            | Verv important                                                                                                    |   |
| Request For Reason                | The following file types may be uploaded: .pdf, .doc, .docx, .xls, .xisx, .jpg and .gif.                                                                                                    |   |
| Disputes                          | <ul> <li>The maximum allowable size of each file uploaded may not exceed 5Mb per document.</li> <li>The following files may not be uploaded as they will result in the entire group of documents being rejected:</li> </ul> |   |
| Bulk Payments                     | X Documents with the same name.                                                                                                    |   |
| Voluntary Disclosure              | X Password protected documents.     X Spread sheets with multiple sheets.                                                                                                    |   |
| PAYE Maintenance                  | X Blank or empty documents.                                                                                                    | ~ |

- Proceed as per section 6 on this document to upload the master and or local file.
- Once the **Submit to SARS** button has been clicked, the representative will be taken back to the **Country by Country Work Page** where the **Status** of the recent updates changed to **Submitted**.

| VSARS                                | FILING                 |                           |                |            |            |           |             |       | RS |
|--------------------------------------|------------------------|---------------------------|----------------|------------|------------|-----------|-------------|-------|----|
| USER ORGANISATIO                     | ONS RETURNS DUTIES & L | EVIES SERVICES TAX STATUS | CONTACT LOGOUT |            |            |           |             |       | 8  |
| Inbox<br>Returns Issued              | Country by Country Re  | eporting Work Page        |                |            |            |           |             |       |    |
| Returns History                      | Reporting Entity Name  | 5                         |                | eFilir     | ng Status  |           |             |       |    |
| Returns Search                       |                        |                           |                |            |            |           |             | Filed |    |
| Third Party Data                     | Tax Reference          |                           |                |            |            |           |             |       |    |
| Country by Country<br>Reporting      | Form Type              |                           |                |            |            |           |             |       |    |
| Submit New                           |                        |                           |                | CBC        |            |           |             |       |    |
| Declaration<br>Submitted Declaration | Reporting Period       |                           |                | 2017       |            |           |             |       |    |
| Non-Core Taxes                       |                        |                           |                | 2017       |            |           |             |       |    |
| Payments                             |                        |                           |                |            |            |           |             |       |    |
| Additional Payments                  | Form Turne             | Statue                    |                | Date       | Version    | Institu   | visted By   |       |    |
| SADS                                 | CBC01                  | Filed through eFiling     |                | 2017/11/16 | 1          | Mr SH     | Ramaila     |       |    |
| Correspondence                       | Record For Connector   | Dault to Canada           |                |            |            |           |             |       |    |
| Request For Reason                   | Request For Correction | Back to Search            |                |            |            |           |             |       |    |
| Disputes                             |                        |                           |                |            |            |           |             |       |    |
| Bulk Payments                        | SUPPORTING DOCUM       | MENTS                     | STATUS         | TYPE       | DATE       | SIZE (Kb) | NO. OF DOCS |       |    |
| Voluntary Disclosure                 | CBC Documents          |                           | Submitted      | H          | 2017/11/16 | 4304      | 2           |       |    |
| PAYE Maintenance                     | CBC Documents          |                           | Submitted      | 8          | 2017/11/16 | 1626      | 1           |       |    |
| Special Links                        | Request For Correction |                           |                |            |            |           |             |       |    |

- To request a correction of the CBC report (CBC01 form), proceed as follows:
- From the main menu click on **Submitted Declarations** displayed on the left menu

| <b>V</b> SARS                   | FILING                               |                             |        |             | FOR    | TAX PRACTITIONERS |
|---------------------------------|--------------------------------------|-----------------------------|--------|-------------|--------|-------------------|
| USER ORGANISATI                 | IONS RETURNS DUTIES & LEVIES SERVICE | S TAX STATUS CONTACT LOBOUT |        |             |        |                   |
| Inbox<br>Returns Issued         | Submitted Declarations               |                             |        |             |        |                   |
| Returns History                 | Name                                 | Reference Num               | Period | Return Type | Status | Open              |
| Returns Search                  |                                      |                             | 2017   | CBC         | Filed  | Open              |
| Third Party Data                |                                      |                             | 2018   | CBC         | Filed  | Open              |
| Country by Country<br>Reporting |                                      |                             | 2015   | CBC         | Filed  | Open              |
| Submit New                      | 1                                    |                             |        |             |        |                   |
| Submitted Declaration           |                                      |                             |        |             |        |                   |
| Non-Core Taxes                  |                                      |                             |        |             |        |                   |
| Payments                        |                                      |                             |        |             |        |                   |
| Additional Payments             |                                      |                             |        |             |        |                   |
| SARS<br>Correspondence          |                                      |                             |        |             |        |                   |
| Request For Reason              | 1                                    |                             |        |             |        |                   |
| Disputes                        |                                      |                             |        |             |        |                   |
| Bulk Payments                   |                                      |                             |        |             |        |                   |
| Voluntary Disclosure            |                                      |                             |        |             |        |                   |
| PAYE Maintenance                |                                      |                             |        |             |        |                   |
| Special Links                   |                                      |                             |        |             |        |                   |
|                                 |                                      |                             |        |             |        |                   |

- Select the appropriate row and click on the **Open** hyperlink.
- This will display the **Country by Country Reporting Work Page** of the selected row.

| <b>V</b> SARS                   | FILING                 |                           |                |            | н.          |           |             |       | NERS |
|---------------------------------|------------------------|---------------------------|----------------|------------|-------------|-----------|-------------|-------|------|
| USER ORGANISATIO                | DNS RETURNS DUTIES & L | EVIES SERVICES TAX STATUS | CONTACT LOGOUT |            |             |           |             |       |      |
| Inbox<br>Returns Issued         | Country by Country Re  | porting Work Page         |                |            | pre-side//s |           |             |       |      |
| Returns History                 | Reporting Entity Name  |                           |                | efilin     | ig Status   |           |             | Filed |      |
| hird Party Data                 | Tax Reference          |                           |                |            |             |           |             |       |      |
| Country by Country              | Form Type              |                           |                |            |             |           |             |       |      |
| Submit New                      | Departing Derived      |                           |                | CBC        |             |           |             |       |      |
| Submitted Declaration           | Reporting Period       |                           |                | 2018       |             |           |             |       |      |
| on-Core Taxes                   |                        |                           |                |            |             |           |             |       |      |
| dditional Payments              | Form Type              | Status                    |                | Date       | Versio      | LastU     | pdated By   |       |      |
| ARS                             | CBC01                  | Filed through eFiling     |                | 2017/11/10 | 1           | Mr SH     | Ramaila     |       |      |
| orrespondence                   | Request For Correction | Back to Search            |                |            |             |           |             |       |      |
| isputes                         |                        |                           |                |            |             |           |             |       |      |
| ulk Payments                    | SUPPORTING DOCUM       | MENTS.                    | STATUS         | TYPE       | DATE        | SIZE (Kb) | NO. OF DOCS |       |      |
| oluntary Disclosure             | CBC Documents          |                           | Submitted      | 8          | 2017/11/10  | 76        | 1           |       |      |
| AYE Maintenance<br>pecial Links | Request For Correction |                           |                |            |             |           |             |       |      |

- Click on the Request for Correction button displayed below Form Type
- An additional row will be displayed with a **Status** as **Saved**

| ▼ SARS                               | FILING                  |                                   | -                      |         |            |              |             | FOR TAX P | PRACTITION | ERS |
|--------------------------------------|-------------------------|-----------------------------------|------------------------|---------|------------|--------------|-------------|-----------|------------|-----|
| USER ORGANISATIO                     | ONS RETURNS DUTIES & LE | EVIES SERVICES TAX STATUS CONTACT | LOGOUT                 |         |            |              |             |           | ()         |     |
|                                      |                         |                                   |                        |         |            |              |             |           | <u></u>    |     |
| Inbox<br>Returns Issued              | Country by Country Rep  | porting Work Page                 |                        |         |            |              |             |           |            |     |
| Returns History                      | Reporting Entity Name   | <u> </u>                          | eFiling Status         |         |            |              |             | 1         |            |     |
| Returns Search                       |                         |                                   |                        |         |            |              | Filed       |           |            |     |
| Third Party Data                     | Tax Reference           |                                   |                        |         |            |              |             |           |            |     |
| Country by Country                   | Form Type               |                                   |                        |         |            |              |             |           |            |     |
| Submit New                           |                         |                                   | CBC                    |         |            |              |             |           |            |     |
| Declaration<br>Submitted Declaration | Reporting Period        |                                   | 2010                   |         |            |              |             |           |            |     |
| Non-Core Taxes                       |                         |                                   | 2018                   |         |            |              |             |           |            | E   |
| Payments                             |                         |                                   |                        |         |            |              |             |           |            |     |
| Additional Payments                  | Form Type               | Status                            | Date                   | Version | Las        | t Updated By |             |           |            |     |
| SARS                                 | CBC01                   | Filed through eFiling             | 2017/11/10             | 1       | Mr         | SH Ramaila   |             |           |            |     |
| Correspondence                       | CBCUT                   | Saved                             | 2017/11/16             | 2       | Mrs        | SH Kamaila   |             |           |            |     |
| Disputes                             | Back to Search          |                                   |                        |         |            |              |             |           |            |     |
| Bulk Payments                        |                         |                                   |                        |         |            |              |             |           |            |     |
| Voluntary Disclosure                 | SUPPORTING DOCUME       | NTS STATUS                        |                        | TYPE    | DATE       | SIZE (Kb)    | NO. OF DOCS |           |            |     |
| PAYE Maintenance                     | CBC Documents           | Submitted                         |                        | 8       | 2017/11/10 | 76           | 1           |           |            |     |
| Special Links                        | CBC Documents           | Waiting for Docume                | ntation to be Uploaded | 8       | 2017/11/16 | 0            | 0           |           |            |     |
|                                      |                         |                                   |                        |         |            |              |             |           |            |     |

- Click on the **CBC01** hyperlink to open the **CBC01** form.
- Complete the CBC01 form and click on the **File** button displayed on top of the form.
- Once the form has been submitted, it will super impose the initial submission of the CBC01 form and the latest one will be the filed submission to SARS.
- Also note that there will be instances where an additional row under **Supporting Documents** will also be displayed reading as **Waiting for documentation to be uploaded**. Note that when that happens the representative must also re-submit the master and local files.
- The Status of the submitted CBC01 form will change to Filed through eFiling.

#### 7.1 Communication from SARS

- Once the master and local file has been submitted, there are validations done to ensure that the information submitted is accurate.
- SARS will communicate the outcome of the validations via a letter which will be sent on the profile of the representative via eFiling.
- The representative can either locate the letters under the SARS correspondence left menu displayed when selecting the return button on the main menu option or on the Country by Country Reporting Work Page.
- To navigate to the work page proceed as follows:
  - Click on the Country by Country Reporting left menu
  - Click on the **Submitted Declarations**
  - Select the appropriate row and click on the **Open** hyperlink under the Submitted Declarations (CBC) page
- This will display the Country by Country Reporting Work Page.

| ▼ SARS                                      | FILING                      |                                       |         |                                       |                 |                |            | E9 | R TAX PRACTITIO | NERS |
|---------------------------------------------|-----------------------------|---------------------------------------|---------|---------------------------------------|-----------------|----------------|------------|----|-----------------|------|
| USER ORGANISATIO                            | ONS RETURNS DUTIES & LEVIE  | S SERVICES TAX STATUS CONTACT         | LOGOUT  |                                       |                 |                |            |    |                 |      |
| Inbox<br>Returns Issued                     | Country by Country Repor    | ting Work Page                        |         |                                       |                 |                |            |    |                 | ^    |
| Returns History                             | Reporting Entity Name       |                                       |         | eFiling Status                        |                 |                |            |    |                 |      |
| Returns Search                              |                             |                                       |         |                                       |                 |                | File       | d  |                 |      |
| Dividends Tax                               | Tax Reference               |                                       |         |                                       |                 |                |            |    |                 |      |
| Third Party Data                            | Form Type                   |                                       |         | i i i i i i i i i i i i i i i i i i i |                 |                |            |    |                 |      |
| Automatic Exchange<br>Of Information (AEOI) |                             |                                       | CBC     |                                       |                 |                |            |    |                 |      |
| Country by Country                          | Reporting Period            |                                       | 2016    |                                       |                 |                |            |    |                 |      |
| Reporting                                   |                             |                                       | 2010    |                                       |                 |                |            |    |                 |      |
| Submit New<br>Declaration                   |                             |                                       |         |                                       |                 |                |            |    |                 |      |
| Submitted Declaration                       | Form Type                   | Status                                | Date    |                                       | Version         | Last Updated B | 1          |    |                 |      |
| Non-Core Taxes                              | CBC01                       | Filed through eFiling                 | 2017/   | 11/14                                 | 1               | Mrs J Willson  |            |    |                 |      |
| Payments<br>Additional Payments             | Request For Correction Back | to Search                             |         |                                       |                 |                |            |    |                 |      |
| SARS                                        | LETTER                      | Letter Description                    |         |                                       |                 |                | DATE       |    |                 |      |
| Request For Reason                          | CBC Letters                 | Acceptance of Master Files and Loca   | l Files |                                       |                 |                | 2017/11/15 |    |                 |      |
| Disputes                                    | CBC Letters                 | Rejection of Master Files and Local F | iles    |                                       |                 |                | 2017/11/15 |    |                 | - 1  |
| Bulk Payments                               |                             |                                       |         |                                       |                 |                |            |    |                 |      |
| Voluntary Disclosure                        |                             | ro. ler                               | 470.0   |                                       | erer o          | aa hu          | 05 0000    |    |                 | - 1  |
| PAYE Maintenance                            | CBC Documents               | s<br>Su                               | bmitted | 2017/11/14                            | SIZE (N<br>1244 | 2 NC           | . or bocs  |    |                 | - 1  |
| VAT Maintenance                             |                             |                                       |         |                                       |                 | -              |            |    |                 |      |
| Special Links                               | Request For Correction      |                                       |         |                                       |                 |                |            |    |                 |      |
|                                             |                             |                                       |         |                                       |                 |                |            |    |                 | ~    |

- To open the letters, click on the **CBC letters** hyperlink
- The acceptance letter is as follows:

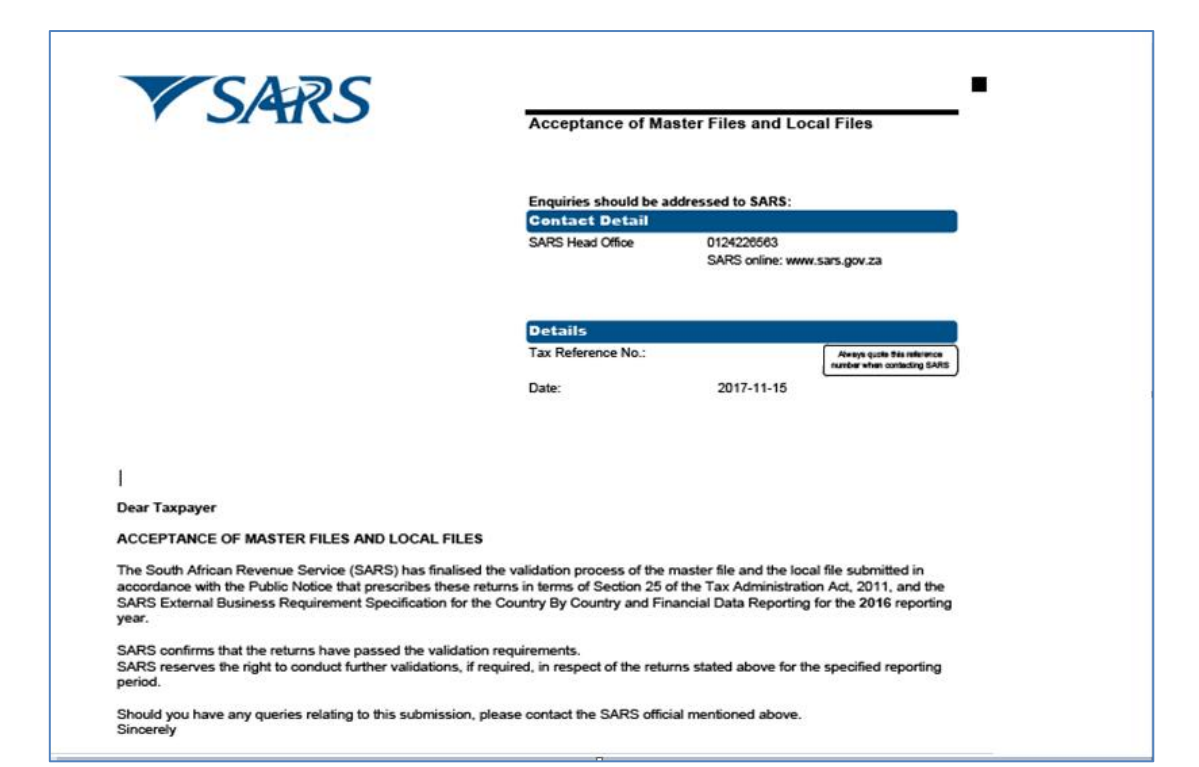

• The rejection letter is as follows:

|                                                                                                    | Rejection of Master Files and Local Files                                                               |                                                                                                    |  |  |  |  |  |
|----------------------------------------------------------------------------------------------------|----------------------------------------------------------------------------------------------------|----------------------------------------------------------------------------------------------------|--|--|--|--|--|
|                                                                                                    | Enquiries should be addressed to SARS:                                                                  |                                                                                                    |  |  |  |  |  |
|                                                                                                    | SARS Head Office                                                                                        | 0124226563<br>SARS online: www.sars.gov.za                                                                                                |  |  |  |  |  |
|                                                                                                    | Details                                                                                                 |                                                                                                    |  |  |  |  |  |
|                                                                                                    | Tax Reference No.:<br>Date:                                                                             | Averys guin this minor<br>summer when controling 5<br>2017-11-15                                                                          |  |  |  |  |  |
|                                                                                                    |                                                                                                    |                                                                                                    |  |  |  |  |  |
| Dear Taxpayer                                                                                                    |                                                                                                    |                                                                                                    |  |  |  |  |  |
| REJECTION OF MASTER FILES AND LOCAL FILES                                                                                                    | 1                                                                                                    |                                                                                                    |  |  |  |  |  |
| The South African Revenue Service (SARS) has finalis<br>accordance with the Public Notice that prescribes these<br>SARS External Business Requirement Specification for<br>year.                                                                                                    | ed the validation process of the<br>e returns in terms of Section 25<br>r the Country By Country and Fi | master file and the local file submitted in<br>of the Tax Administration Act, 2011, and the<br>nancial Data Reporting for the 2015 report |  |  |  |  |  |
| The following documents were rejected as they did not                                                                                                    | meet the minimum requirement                                                                            | s stipulated:                                                                                                    |  |  |  |  |  |
| - Master File / MNE intercompany fin activities                                                                                                    |                                                                                                    |                                                                                                    |  |  |  |  |  |
| You are required to re-submit relevant materials in rela<br>of notice.                                                                                                    | tion to all the documents mentio                                                                        | ned above within 30 working days from th                                                                                                  |  |  |  |  |  |
| You are advised to refer to the External Business Requ<br>and also to the Annex I and II to Chapter V of the 2017<br>requirement.                                                                                                    | irements Specification for the C<br>OECD Transfer Pricing Guideli                                       | ountry- by- Country and Financial Data Re<br>nes for further details relating to the submi                                                |  |  |  |  |  |
| Charled and have a series and the set of a set of a set o |                                                                                                    |                                                                                                    |  |  |  |  |  |

• To proceed, the representative must re-submit the master and local file with the information required by proceeding back to the **Country by Country Reporting Work Page** and clicking on the **Request for Correction** button under the supporting

EXTERNAL GUIDE HOW TO COMPLETE AND SUBMIT YOUR COUNTRY BY COUNTRY INFORMATION GEN-ENR-01-G07

documents row. The representative must then re-submit the documents (master and or local file) as per section 6 on this document.

## 8 CROSS REFERENCES

| DOCUMENT TITLE                                          | APPLICABILITY |
|---------------------------------------------------------|---------------|
| IT-ELEC-03-G01 - How to complete the company Income Tax | All           |
| return ITR14 eFiling - External Guide                   |               |

## 9 DEFINITIONS AND ACRONYMS

| BRS                        | Business Requirements Specifications                                                                                                    |  |  |  |  |
|----------------------------|----------------------------------------------------------------------------------------------------|--|--|--|--|
| CBC                        | Country by Country                                                                                                    |  |  |  |  |
| CBC Report                 | A CBC report is the CBC01 form which captures certain information regarding global allocation of the MNEs group income and taxes paid, together with certain indicators of the location of economic activities within the MNE group.                                                                                                    |  |  |  |  |
| Constituent<br>Entity      | Any separate business unit of an MNE group that is included in the Consolidated Financial Statement of the MNE group for financial reporting purposes, or would best included if equity interests in such business unit of an MNE group were traded on a public securities exchange.                                                                                    |  |  |  |  |
| Entity                     | This term is generally used in OECD/G20 CbC guidelines and the SACbC regulations and its definitions generally include the term "business unit".                                                                                                    |  |  |  |  |
| Fiscal year                | An annual accounting period with respect to which the ultimate parent entity of the entity of the MNE group prepares its financial statements.                                                                                                    |  |  |  |  |
| ITA                        | Income Tax Act                                                                                                    |  |  |  |  |
| International<br>Agreement | The multilateral convention for mutual administrative assistance in tax<br>matters, any bilateral or multilateral tax convention or any tax information<br>exchange agreement to which South Africa is a party, and by its terms<br>provides legal authority for the exchange of tax information between<br>jurisdictions, including automatic exchange of information. |  |  |  |  |
| Local File                 | The local file is supporting documents compiled by all MNEs referring specifically to material transactions of the local MNE group entity.                                                                                                    |  |  |  |  |
| Master File                | The master file is supporting documents which must be compiled by a parent or headquarters entity. It contains standardised information relevant for all entities of the MNE group.                                                                                                    |  |  |  |  |
| ΤΑΑ                        | Tax Administration Act                                                                                                    |  |  |  |  |

#### DISCLAIMER

The information contained in this guide is intended as guidance only and is not considered to be a legal reference, nor is it a binding ruling. The information does not take the place of legislation and readers who are in doubt regarding any aspect of the information displayed in the guide should refer to the relevant legislation, or seek a formal opinion from a suitably qualified individual.

#### For more information about the contents of this publication you may:

- Visit the SARS website at <u>www.sars.gov.za</u>
- Visit your nearest SARS branch
- Contact your own registered tax practitioner
- If calling from within South Africa, contact the SARS Contact Centre on 0800 00 7277
- If calling from outside South Africa, contact the SARS Contact Centre on +27 11 602 2093 (only between 8am and 4pm South African time).